# Manual de Instalación

| 論語: |

Actualizador cliente (WINLAUCHER)

Version0.1Last Revised06-07-2011StatusIn ProgressAuthorCarlos Daniel Lima Romero

Privacy note: For internal use only

#### Pie de Imprenta

Copyright © 06-07-2011 by T-Systems T-Systems International GmbH, Frankfurt am Main, Germany

All rights reserved, including those relating to partial reprinting, photomechanical reproduction (including micro copy) and analysis using databases or other equipment.

#### Issued by

T-Systems International GmbH

| Nombre del archivo           | Número del documento | Nombre del documento |
|------------------------------|----------------------|----------------------|
| cliente.docx                 |                      |                      |
| Versión                      | Última revisión      | Estado               |
| 1.0                          | 06-07-2011           | En progreso.         |
| Autor                        | Revisión             | Liberación           |
| Carlos Daniel Lima<br>Romero | 0                    |                      |
| Contactos                    | Teléfono / fax       | E-Mail               |
| 0                            |                      |                      |

#### **Breve Descripción**

El presente es un documento que describe de forma rápida la instalación y uso del actualizador cliente (Winlauncher).

|            |                                                          |               | ¡Error! Nombre<br>desconocido de                               |                  |
|------------|----------------------------------------------------------|---------------|----------------------------------------------------------------|------------------|
| File name: | ManualUpdater WinLauncher.docx                           | Last revised: | documento.<br>¡Error! Nombre<br>desconocido de<br>propiedad de | SVN-Author:      |
| Author:    | Carlos Daniel Lima Romero                                | Version:      | documento.<br>¡Error! Nombre<br>desconocido de                 | SVN Last Change: |
| Source:    | ¡Error! Nombre desconocido de<br>propiedad de documento. | Status:       | propiedad de<br>documento.                                     | SVN-Revision:    |

#### Tabla de contenidos

| 1<br>2 | Introducción<br>Prerrequisitos                                                            | 4<br>5 |
|--------|-------------------------------------------------------------------------------------------|--------|
| 3      | Instalación de la consola de actualizaciones<br>3.1 Uso del la consola de actualizaciones | 6<br>9 |
| 4      | Abreviaciones                                                                             | 16     |

File name: ManualUpdater WinLauncher.docx

Author: Carlos Daniel Lima Romero

¡Error! Nombre desconocido de Source: propiedad de documento. i Error! Nombre desconocido de propiedad de Last revised: documento. i Error! Nombre desconocido de propiedad de Version: documento. i Error! Nombre desconocido de propiedad de Status: documento.

SVN-Author:

SVN Last Change:

#### 1 Introducción

El actualizador Cliente forma parte del nuevo esquema de actualización, y su función es copiar los archivos de SOPREP (cliente) descargados por la consola de actualizaciones instalada en la máquina de gerente a la máquina local. Garantiza la integridad de los archivos copiados y en caso de detectar algún error al copiar un archivo, la aplicación se reinicia e intenta copiarlo de nuevo. La copia de los archivos es vía ftp local.

Es importante considerar que el actualizador cliente debe instalarse en toda máquina que contenga el cliente SOPREP. La instalación debe reemplazar los archivos localizados en C:\PDX-Client\Updater

File name: ManualUpdater WinLauncher.docx

Author: Carlos Daniel Lima Romero

¡Error! Nombre desconocido de Source: propiedad de documento. iError! Nombre desconocido de propiedad de Last revised: documento. iError! Nombre desconocido de propiedad de Version: documento. iError! Nombre desconocido de propiedad de Status: documento.

SVN-Author:

SVN Last Change:

#### 2 Prerrequisitos

Para la instalación del actualizador cliente (winlauncher), es necesario tener instalado:

- Microsoft .NET Framework 2.0 (incluido)
- SOPREP cliente
- SQL Server con la BD "bdpdx" en la máquina de valuador
- "Consola de actualizaciones" instalada en máquina de gerente.
- Conexiones remotas a SQL server activadas

File name: ManualUpdater WinLauncher.docx

Author: Carlos Daniel Lima Romero

¡Error! Nombre desconocido de Source: propiedad de documento. iError! Nombre desconocido de propiedad de Last revised: documento. iError! Nombre desconocido de propiedad de Version: documento. iError! Nombre desconocido de propiedad de Status: documento.

SVN-Author:

SVN Last Change:

### 3 Instalación del actualizador cliente (Winlauncher)

A continuación se muestran los pasos para instalar el actualizador:

1. Dar doble clic al archivo de instalación *Instalador-WinLauncher.exe*, el instalador verificará que el equipo cuente con la versión de .NET 2.0 y en caso de que no lo tenga instalado, se muestra la ventana de instalación de prerrequisitos:

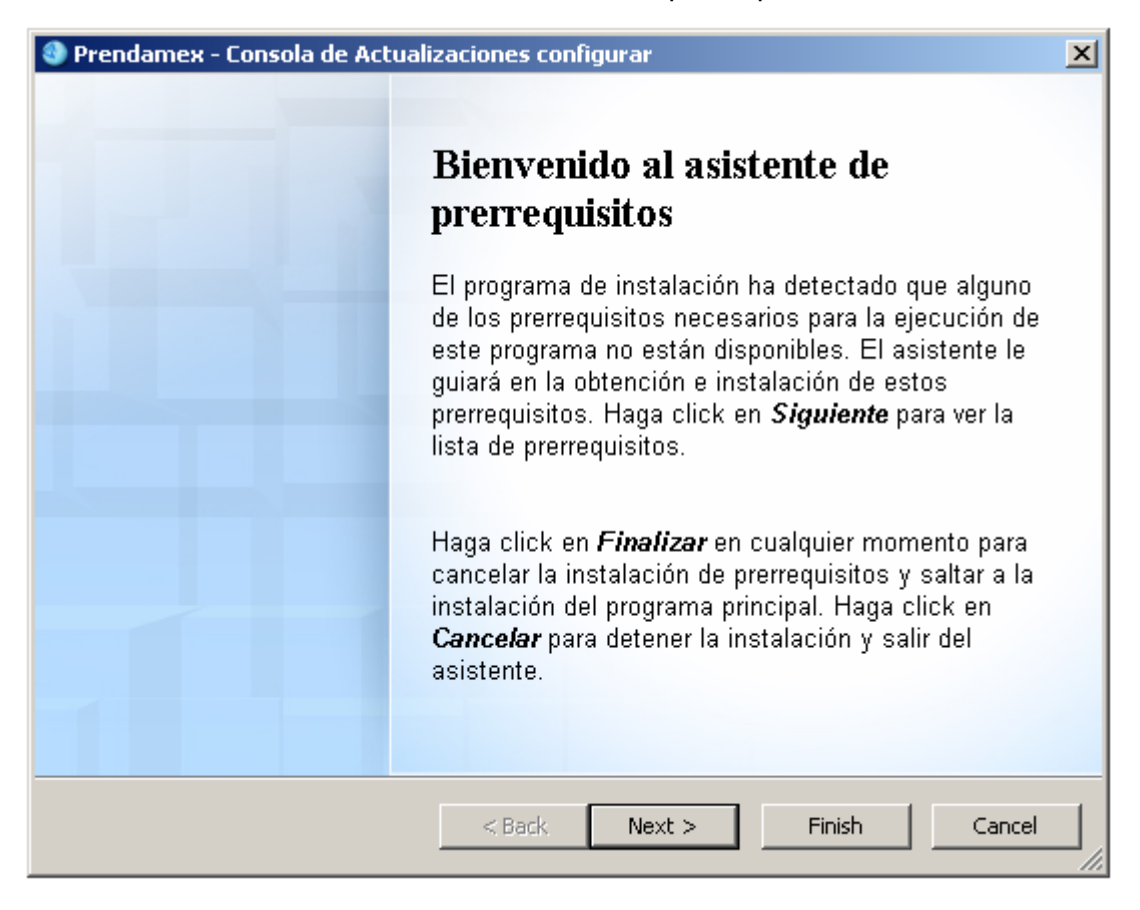

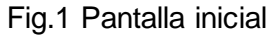

Si la pantalla de prerrequisitos aparece, es necesario seguir las instrucciones en pantalla para instalar los componentes necesarios.

2. Una vez terminada la instalación de los prerrequisitos, comienza la instalación principal del actualizador cliente (winlauncher) de clic en Siguiente. (ver Figura 2)

|                                                                  |               | ¡Error! Nombre<br>desconocido de<br>propiedad de               |                  |
|------------------------------------------------------------------|---------------|----------------------------------------------------------------|------------------|
| File name: ManualUpdater WinLauncher.docx                        | Last revised: | documento.<br>¡Error! Nombre<br>desconocido de<br>propiedad de | SVN-Author:      |
| Author: Carlos Daniel Lima Romero                                | Version:      | documento.<br>¡Error! Nombre<br>desconocido de                 | SVN Last Change: |
| ¡Error! Nombre desconocido de<br>Source: propiedad de documento. | Status:       | propiedad de<br>documento.                                     | SVN-Revision:    |

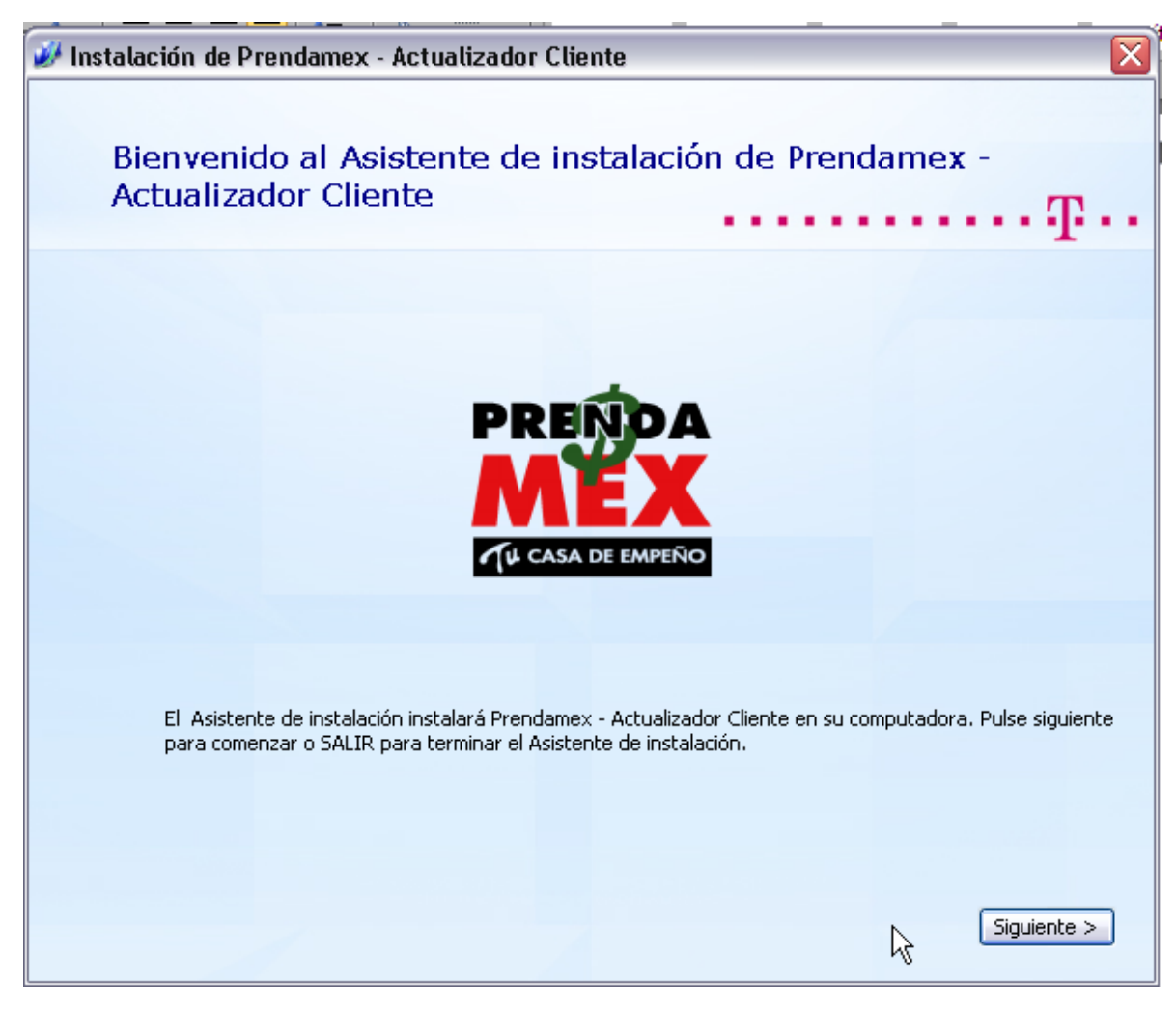

Fig.2 Pantalla inicial de instalación

3. En la siguiente pantalla (Figura 3) pide la ruta de instalación, la ruta de instalación debe ser la carpeta donde se encuentra el updater de SOPREP, el valor por defecto es C:\PDX-Client\Updater.

|            |                                                          |               | ¡Error! Nombre<br>desconocido de<br>propiodad do               |                  |
|------------|----------------------------------------------------------|---------------|----------------------------------------------------------------|------------------|
| File name: | ManualUpdater WinLauncher.docx                           | Last revised: | documento.<br>¡Error! Nombre<br>desconocido de<br>propiedad de | SVN-Author:      |
| Author:    | Carlos Daniel Lima Romero                                | Version:      | documento.<br>¡Error! Nombre<br>desconocido de                 | SVN Last Change: |
| Source:    | ¡Error! Nombre desconocido de<br>propiedad de documento. | Status:       | propiedad de<br>documento.                                     | SVN-Revision:    |

| 🌌 Instalación de Prendamex - Actualizador Cliente 📃 🗆 🔀 |                                                                                        |                                              |                      |
|---------------------------------------------------------|----------------------------------------------------------------------------------------|----------------------------------------------|----------------------|
|                                                         | Seleccione ubicación pa                                                                | ıra la instalación                           | ·····Ŧ···            |
|                                                         | Para instalar en esta carpeta, haga click er<br>haga click en "Examinar".              | n "Siguente". Para instalar en otra carpeta, | introduzcala abajo o |
|                                                         | C:\PDX-Client\Updater\                                                                 |                                              | Examinar             |
|                                                         | Espacio total requerido:<br>Espacio disponible en el disco:<br>Espacio libre en disco: | 8.33 MB<br>2.40 GB<br>2.39 GB                |                      |
|                                                         |                                                                                        |                                              |                      |
|                                                         |                                                                                        |                                              |                      |
|                                                         |                                                                                        | Atrás                                        | Siguiente >          |

Fig.3 Ruta de instalación

4. Aparece una pantalla como en la Figura 4. Se deben introducir los campos solicitados por el instalador. Es necesario que el servidor SQL en la máquina de valuador tenga permitidas las conexiones remotas vía TCP/IP de manera que el actualizador cliente pueda conectarse a la base de datos para hacer las verificaciones correspondientes de las versiones de actualización. Los campos solicitados por esta pantalla se describen en la tabla 1.

| File name: | ManualUpdater | WinLauncher.docx |
|------------|---------------|------------------|
|------------|---------------|------------------|

Author: Carlos Daniel Lima Romero

¡Error! Nombre desconocido de Source: propiedad de documento. iError! Nombre desconocido de propiedad de Last revised: documento. iError! Nombre desconocido de propiedad de Version: documento. iError! Nombre desconocido de propiedad de Status: documento.

SVN-Author:

SVN Last Change:

| 🕢 Instalación de Prendamex - Actualizador Cliente 🛛 🛛 🔀                                                                                                    |  |  |  |  |  |
|----------------------------------------------------------------------------------------------------|--|--|--|--|--|
| Configuración y conexión a base de datos de SOPREP                                                                                                    |  |  |  |  |  |
| A continuación ingrese ingrese los datos de conexión a la base de datos de SOPREP. Con el objetivo de verificar el número de versión en la base de datos.                                                                                                    |  |  |  |  |  |
| Driver de base de datos: SQL Server                                                                                                    |  |  |  |  |  |
| Servidor \ Instancia SQL:     >MX83103\BDSQLSERVER     Puerto:     1433       Base de datos:     BDPdx     Image: Servidor Name: Servidor Name: Ser |  |  |  |  |  |
| Nombre de usuario: sa Contraseña: ••••••                                                                                                    |  |  |  |  |  |
| Conexión a consola de actualización (GERENTE) y al servidor (VALUADOR)                                                                                                    |  |  |  |  |  |
| Equipo con consola de<br>actualización: Equipo Servidor: VALUADOR                                                                                                    |  |  |  |  |  |
| Número de Sucursal: 1                                                                                                    |  |  |  |  |  |
| < Atrás Siguiente >                                                                                                    |  |  |  |  |  |

Fig. 4 Parámetros de instalación

| Campo                      | Descripción                                                                                          |
|----------------------------|----------------------------------------------------------------------------------------------------|
| Driver de la base de datos | Controlador de base de datos a usar durante la instalación, seleccionar SQL Server.                  |
| Servidor \ Instancia SQL   | Nombre del equipo y nombre de la instancia<br>del servidor SQL, por defecto<br>VALUADOR\BDSQLSERVER. |
| Puerto                     | Puerto TCP/IP de conexión a la base de datos, por defecto <b>1433</b> .                              |
| Base de Datos              | Nombre de la base de datos a la cual se va a conectar el actualizador, por defecto <b>BDPdx</b>      |
| Nombre de usuario          | Usuario de la base de datos, usado para                                                              |
|                            | ¡Error! Nombre<br>desconocido de<br>propiedad de                                                     |

| File name: | ManualUpdater | WinLauncher.docx |
|------------|---------------|------------------|
|            |               |                  |

Author: Carlos Daniel Lima Romero

¡Error! Nombre desconocido de Source: propiedad de documento. Last revised: documento. ¡Error! Nombre desconocido de propiedad de Last revised: documento. ¡Error! Nombre desconocido de Version: documento. ¡Error! Nombre desconocido de propiedad de Status: documento.

SVN-Author: SVN Last Change:

|                                      | establecer la comunicación a la base <b>BDpdx</b> , por defecto su valor es <b>SA</b> .                   |
|--------------------------------------|----------------------------------------------------------------------------------------------------|
| Contraseña                           | Contraseña del usuario de la base de datos.                                                               |
| Equipo con consola de actualización. | Nombre de la computadora que tiene instalada la consola de actualizaciones, por defecto es <b>GERENTE</b> |
| Equipo Servidor                      | Nombre del equipo que funcione como servidor de SOPREP, el valor por defecto es <b>VALUADOR</b> .         |
| Número de sucursal.                  | Número de la sucursal donde se está instalando el actualizador.                                           |

Tabla 1. Breve descripción de los parámetros de conexión y SQL.

Una vez ingresados todos los parámetros, pulse en **SIGUIENTE**. El instalador verificará en tiempo real los parámetros que acaba de ingresar, y se le notificará si existe algún error (Figura 5).

| x: x'   A + <sup>d</sup> ⊻<br>uente | V Instalación de Prendamex - Actualizador Cliente                                                                                                    | o Texto en n         |
|-------------------------------------|----------------------------------------------------------------------------------------------------|----------------------|
|                                     | A continuación ingrese ingrese los datos de conexión a la base de datos de SOPREP. Con el objetivo de verificar el número de versión en la base de datos.<br>Conexión a base de datos<br>Driver de base de datos |                      |
| Error<br>[SQLDrive<br>failed.       | erConnect] {SQL_STATE: 42000} [Microsoft][ODBC SQL Server Driver][SQL Server]Cannot open database "BDPdx" requested by I                                                                                         | the login. The login |
|                                     | Conexión a consola de actualización (GERENTE) y al servidor (VALUADOR)         Equipo con consola de actualización:         actualización:         Número de Sucursal:         1         < Atrás                 |                      |

Figura 5. Ejemplo de mensaje de error si fallan los parámetros ingresados. El error en este caso muestra que los datos de acceso del usuario SQL son inválidos.

| File name: | ManualUpdater WinLauncher.docx                           | Last revised: | ¡Error! Nombre<br>desconocido de<br>propiedad de<br>documento.<br>¡Error! Nombre<br>desconocido de<br>propiedad de | SVN-Author:      |       |
|------------|----------------------------------------------------------|---------------|----------------------------------------------------------------------------------------------------|------------------|-------|
| Author:    | Carlos Daniel Lima Romero                                | Version:      | documento.<br>¡Error! Nombre                                                                                       | SVN Last Change: |       |
| Source:    | ¡Error! Nombre desconocido de<br>propiedad de documento. | Status:       | propiedad de<br>documento.                                                                                         | SVN-Revision:    | 10/18 |

5. En caso de que los parámetros ingresados sean correctos, el instalador estará listo para comenzar la instalación, se le mostrará una ventana de confirmación y puede regresar si desea cambiar algún valor antes de continuar. (Figura 6). Para comenzar la instalación debe pulsar **Instalar.** 

| 🍻 Instalación de Prendamex - Actualizador Cliente 🛛 🛛 🔀                                                                                               |               |  |  |  |
|----------------------------------------------------------------------------------------------------|---------------|--|--|--|
| Comenzar instalación de Prendamex - Actualizador<br>Cliente                                                                                           | · Ŧ · ·       |  |  |  |
| Presione INSTALAR para comenzar la instalación de SOPREP updater. Si quiere hacer un camb<br>ATRAS, o cierre la ventana para cancelar la instalación. | oio selecione |  |  |  |
| < Atrás                                                                                                    | Instalar      |  |  |  |

Fig. 6. Pantalla de confirmación e inicio de la instalación.

 El instalador comenzará a instalar el actualizador cliente (winlauncher) y al terminar aparece una ventana como la siguiente (Figura 7), si desea ejecutar el actualizador cliente presione el botón de "Ejecutar Prendamex – Actualizador Cliente", de lo contrario presione el botón "Close".

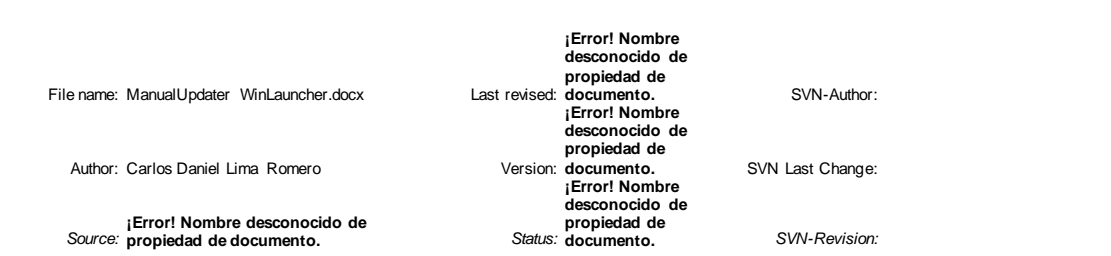

| 🥔 Instalación de Prendamex - Actualizador Cliente                   | × |
|---------------------------------------------------------------------|---|
|                                                                     |   |
| PRENDA                                                              |   |
| MEX                                                                 |   |
| Tu casa de empeño                                                   |   |
| Prendamex - Actualizador Cliente se ha instalado<br>correctamente!. |   |
|                                                                     |   |
| Ejecutar Prendamex -<br>Actualizador Cliente                        |   |
| Close                                                               |   |
|                                                                     |   |
|                                                                     |   |

Fig.7 Fin de la instalación

#### 3.1 Uso del actualizador cliente

Una vez instalado el actualizador cliente, se reemplaza el archivo WinLauncher.exe que anteriormente se encontraba en la carpeta Updater/, por lo cual los accesos directos en el escritorio a SOPREP o Prendamex, ahora apuntan al nuevo actualizador cliente.

Al ejecutar el acceso directo a Prendamex o SOPREP desde el escritorio, debe ejecutarse el nuevo actualizador cliente, como se muestra en la figura 8.

|            |                                                          |               | ¡Error! Nombre<br>desconocido de<br>propiedad de               |                  |
|------------|----------------------------------------------------------|---------------|----------------------------------------------------------------|------------------|
| File name: | ManualUpdater WinLauncher.docx                           | Last revised: | documento.<br>¡Error! Nombre<br>desconocido de<br>propiedad de | SVN-Author:      |
| Author:    | Carlos Daniel Lima Romero                                | Version:      | documento.<br>¡Error! Nombre<br>desconocido de                 | SVN Last Change: |
| Source:    | ¡Error! Nombre desconocido de<br>propiedad de documento. | Status:       | propiedad de<br>documento.                                     | SVN-Revision:    |

| TREF OF DATER - CHEMICE SUP | REP                                                                                                    |
|-----------------------------|----------------------------------------------------------------------------------------------------|
| Configuración Ayuda         |                                                                                                    |
| PRENDA                      | A continuación se aplicarán las<br>actualizaciones descargadas desde su<br>consola de actualización (Si existen).<br>Status: Encendido |
| U CASA DE EMPEÑO            | Reiniciar Omitir<br>Actualización                                                                                                    |
| Datos de Servidor:          | No. de Archivos:                                                                                                    |
| Puerto:                     | 21 A descargar:                                                                                                    |
| Servidor SOPREP:            | DMX83103 Descargados:                                                                                                    |
| Registro de actividades     |                                                                                                    |
| ID: Archivo:                | Progreso % Estado:                                                                                                    |
|                             |                                                                                                    |
|                             |                                                                                                    |

Fig.8 Actualizador cliente

Esto implica que cada vez que se quiera abrir SOPREP, será invocado primero el actualizador cliente, el cual verificará la integridad de los archivos y posibles actualizaciones y las descargará si es necesario.

El actualizador cliente verifica la versión instalada en la base de datos para poder descargar los archivos correspondientes a la versión, de manera que no se ejecuten diferentes versiones del sistema durante las actualizaciones.

Si detecta archivos corruptos o archivos actualizados, comienza su descarga, como se muestra en la figura 9.

| File name: | ManualUpdater | WinLauncher.docx |
|------------|---------------|------------------|
|------------|---------------|------------------|

Author: Carlos Daniel Lima Romero

¡Error! Nombre desconocido de Source: propiedad de documento. iError! Nombre desconocido de propiedad de Last revised: documento. iError! Nombre desconocido de propiedad de Version: documento. iError! Nombre desconocido de propiedad de Status: documento.

SVN-Author:

SVN Last Change:

|                 | TER - Cliente SOP                  | REP         |                                  |                                         |                                           |                           |
|-----------------|------------------------------------|-------------|----------------------------------|-----------------------------------------|-------------------------------------------|---------------------------|
| figuració       | n Ayuda                            |             |                                  |                                         |                                           |                           |
| PR              | ENDA                               | A<br>a<br>c | continu<br>ctualizad<br>onsola d | ación se a<br>ciones des<br>le actualiz | plicarán la<br>scargadas (<br>ación (Sie: | s<br>desde su<br>xisten). |
| M               | ĔΧ                                 |             | Sta                              | itus:                                   | Encendid                                  | 0                         |
| TU CA           | sa de empeño                       |             | Rein                             | iciar                                   | Omi<br>Actualiz                           | itir<br>ación             |
| Datos<br>Servio | de Servidor:<br>Ior Actualización: | DMX         | 83103                            | No. de                                  | Archivo <mark>s:</mark>                   | 181                       |
| Puert           | D:                                 | 21          |                                  | A desca                                 | argar:                                    | 5                         |
| Servio          | lor SOPREP:                        | DMX         | 83103                            | Descar                                  | gado <mark>s:</mark>                      | 5                         |
| - Regist        | ro de actividades                  |             |                                  |                                         | 7                                         |                           |
| ID:             | Archivo:                           |             | Progress                         | 0%                                      | Estado:                                   |                           |
| 1               | CapPluginCrossMal                  | tch.dll     | 100%                             |                                         | Correcto!                                 |                           |
| 2               | CapPluginDPFP.dll                  |             | 100%                             |                                         | Correcto!                                 |                           |
| 3               | CapPluginFingerca                  | p.dll       | 100%                             |                                         | Correcto!                                 |                           |
| 4               | CapPluginFutronic.                 | dll         | 100%                             |                                         | Correcto!                                 |                           |
| 5               | CapPluginHamster.                  | dli         | 100%                             |                                         | Correcto!                                 |                           |
|                 |                                    |             |                                  |                                         |                                           |                           |
|                 |                                    |             |                                  |                                         |                                           |                           |
|                 | -                                  |             |                                  |                                         |                                           |                           |

Fig.9 Actualizador cliente durante descargas.

Si no existen actualizaciones o archivos corruptos, la ventana se cierra automáticamente y se inicia SOPREP con la pantalla de LOGIN.

En caso de que sí hayan existido actualizaciones, al terminar su descarga se le notifica al usuario de éxito y le permite la opción de iniciar SOPREP de manera normal. (Figura 10)

|            |                                                          |               | ¡Error! Nombre<br>desconocido de<br>propiedad de               |                  |
|------------|----------------------------------------------------------|---------------|----------------------------------------------------------------|------------------|
| File name: | ManualUpdater WinLauncher.docx                           | Last revised: | documento.<br>¡Error! Nombre<br>desconocido de<br>propiedad de | SVN-Author:      |
| Author:    | Carlos Daniel Lima Romero                                | Version:      | documento.<br>¡Error! Nombre<br>desconocido de                 | SVN Last Change: |
| Source:    | ¡Error! Nombre desconocido de<br>propiedad de documento. | Status:       | propiedad de<br>documento.                                     | SVN-Revision:    |

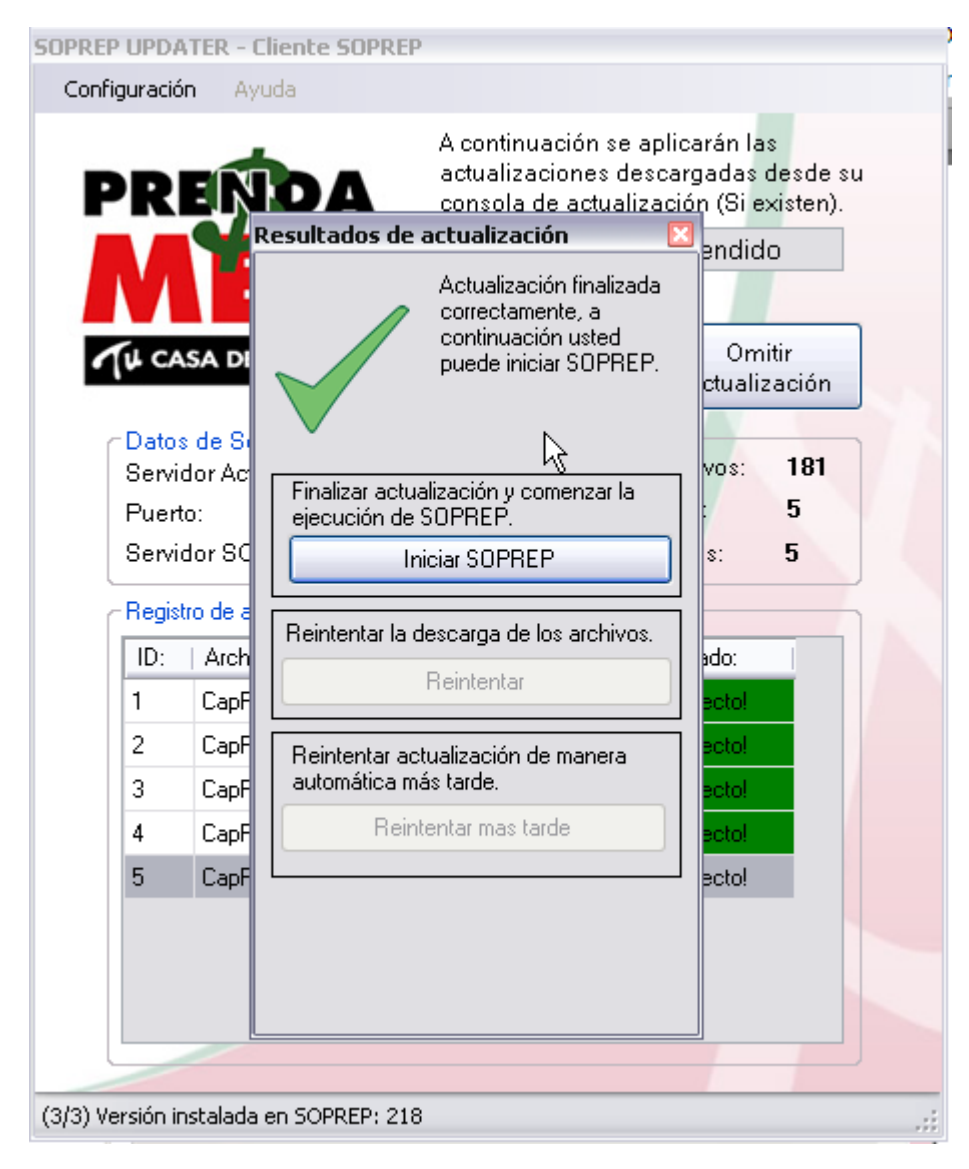

Fig. 10 Finalización de las descargas de archivos y comienzo de SOPREP.

| File name: | ManualUpdater | WinLauncher.docx |
|------------|---------------|------------------|
|------------|---------------|------------------|

Author: Carlos Daniel Lima Romero

¡Error! Nombre desconocido de Source: propiedad de documento. iError! Nombre desconocido de propiedad de Last revised: documento. iError! Nombre desconocido de propiedad de Version: documento. iError! Nombre desconocido de propiedad de Status: documento.

SVN-Author:

SVN Last Change:

#### Lista de abreviaciones

| Abreviación | Descripción                              |
|-------------|------------------------------------------|
| SOPREP      | Sistema de Operación Prendaria Prendamex |
| BD          | Base de Datos                            |

File name: ManualUpdater WinLauncher.docx

Author: Carlos Daniel Lima Romero

¡Error! Nombre desconocido de Source: propiedad de documento. ¡Error! Nombre desconocido de propiedad de Last revised: documento. ¡Error! Nombre desconocido de propiedad de Version: documento. ¡Error! Nombre desconocido de propiedad de Status: documento.

SVN-Author:

SVN Last Change:

## Perfil del proyecto

| Project Name                                | Project Owner Project Manager       |           | Project-ID |                                                                                   |
|---------------------------------------------|-------------------------------------|-----------|------------|-----------------------------------------------------------------------------------|
| Guía Rápida<br>Prendamex                    |                                     |           |            |                                                                                   |
| Organisational Unit                         | Project Type                        | Project C | Category   | Contract Type                                                                     |
| Business Unit: go to<br>document properties | ness Unit: go to<br>ment properties |           |            | <ul> <li>Service (DL)</li> <li>work and<br/>labor (WV)</li> <li>others</li> </ul> |
| Project Start                               | Project End Customer:               |           |            |                                                                                   |
|                                             |                                     |           |            |                                                                                   |

#### Historial de cambios

| Versión | Última<br>revisión | Autor | Razón | Cambios |
|---------|--------------------|-------|-------|---------|
|         |                    |       |       |         |

### Lista de distribución

| Name | Function / Company |  |  |
|------|--------------------|--|--|
|      |                    |  |  |

### Autorización

| Customer                                                                                                    |  |                                                                                           | Contractor                                               |         |
|----------------------------------------------------------------------------------------------------|--|-------------------------------------------------------------------------------------------|----------------------------------------------------------|---------|
| Name:                                                                                                    |  |                                                                                           | Name:                                                    |         |
| Function:                                                                                                    |  |                                                                                           | Function:                                                |         |
| Date:                                                                                                    |  |                                                                                           | Date:                                                    |         |
| Signature:                                                                                                    |  |                                                                                           | Signature:                                               |         |
| File name: ManualUpdater WinLauncher.docx Last revised: doc<br>iErr<br>broj<br>File name: ManualUpdater WinLauncher.docx Last revised: doc<br>iErr<br>des<br>proj |  | r! Nombre<br>onocido de<br>iedad de<br>imento. SVI<br>r! Nombre<br>onocido de<br>iedad de | N-Author:                                                |         |
| Author: Carlos Daniel Lima Romero                                                                                                    |  | Version: doc<br>¡Erro<br>desc<br>prop                                                     | imento. SVN Last<br>or! Nombre<br>onocido de<br>iedad de | Change: |

File name: ManualUpdater WinLauncher.docx

Author: Carlos Daniel Lima Romero

¡Error! Nombre desconocido de Source: propiedad de documento. i Error! Nombre desconocido de propiedad de Last revised: documento. i Error! Nombre desconocido de propiedad de Version: documento. i Error! Nombre desconocido de propiedad de Status: documento.

SVN-Author:

SVN Last Change: